# **E**ACHINE

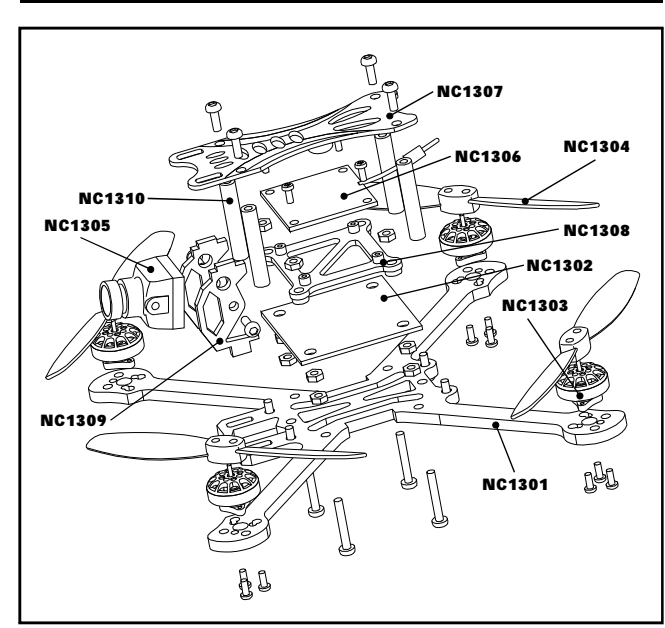

| Item                                          | Part No. | RTF | FLY More |
|-----------------------------------------------|----------|-----|----------|
| 135mm NOVICE-III Frame board                  | NC1301   | 1   | 1        |
| toothpick F4 flight controller                | NC1302   | 1   | 1        |
| Eachine NC1203 KV5500 motor                   | NC1303   | 4   | 4        |
| HQPROP T3*2 bi-blade propeller                | NC1304   | 2   | 2        |
| Caddx Ant ECO Camera                          | NC1305   | 1   | 1        |
| Eachine Pegasus VTX: 5.8g 25mw~400mw          | NC1204   | 4   |          |
| switchable built-in 720p DVR                  | NC 1300  |     | 1        |
| LED&Buzzer Pcb Top board                      | NC1307   | 1   | 1        |
| VTX mounted bracket                           | NC1308   | 1   | 1        |
| Camera mounted bracket                        | NC1309   | 1   | 1        |
| M2*D3.5*L22 Aluminum alloy Column             | NC1310   | 1   | 1        |
| Eachine 11.1v 450mah 75C battery              |          | 2   | 6        |
| 2-4S balance charger                          |          | 1   | 1        |
| Eachine EV800 Goggles                         |          | 1   | 1        |
| Jumper T-lite 2.4GHz CC2500 Radio Transmitter |          | 1   | 1        |
| Propeller disassemble tool                    |          | 1   | 1        |
| Screwdriver                                   |          | 1   | 1        |
|                                               |          |     |          |
| 1. Specification                              |          |     |          |

| Brand Name: Eachine                                           |
|---------------------------------------------------------------|
| Item Name: Novice-III 2-3S Toothpick RTF & Fly more           |
| Wheelbase: 135mm                                              |
| Size: 115mm*110mm*40mm                                        |
| Weight: 62g(without battery)                                  |
| 2. Features                                                   |
| New toothpick F4 flight controller                            |
| Internal SPI Frsky D8/D16 receiver (Dual antenna and with PA) |
| Powerful and smoothly and long flight time                    |
| Led Strip ready                                               |
| Built-in Buzzer ready                                         |
| New design 1203 KV5500 motors                                 |
| Camera Angle adjustable                                       |
| VTX power switchable 25mw~400mw                               |
| Smartaudio ready , change VTX bands, powers, channels via OSD |
| 720P DVR ready (Analog 1280*720)                              |
| Real Ready to fly                                             |
| Compatible both for 2s-3s Lipo/LIHV                           |

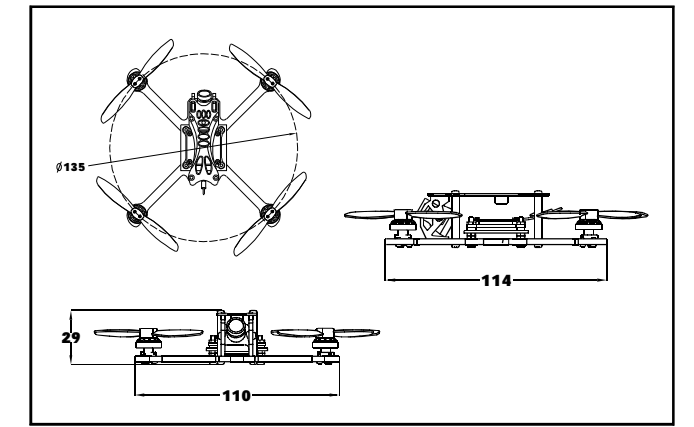

## 3. Start FPV Flight

Start by powering on your Radio and Goggles. NOVICE-III comes already bound to your radio and on the right video channel matched with your goggles. Power the battery is plugged in, set NOVICE-III on a stable surface so it can calibrate.Calibration takes a few seconds then NOVICE-III is ready to fly. Please fly in open areas and away from the crowd.

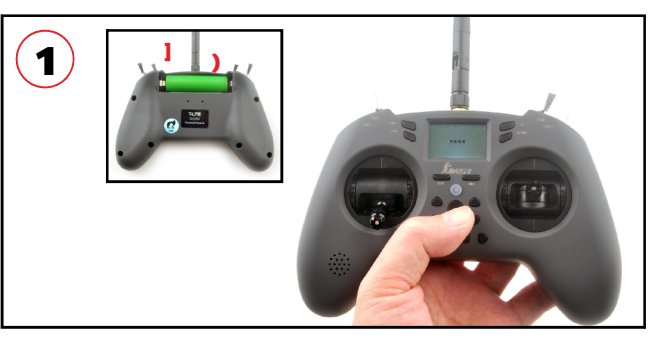

1.Install the battery to the radio(Make sure not to connect the wrong polarity of the battery), and turn on the "power switch", short press "RTN" button if any alarm appear on the screen to continue.

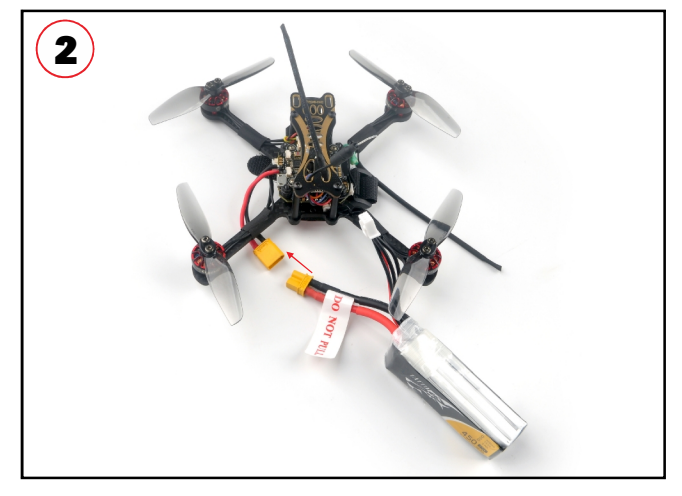

2.Connect the battery to the NOVICE-III Drone, and make sure to fixed the battery properly with the Lipo strap.

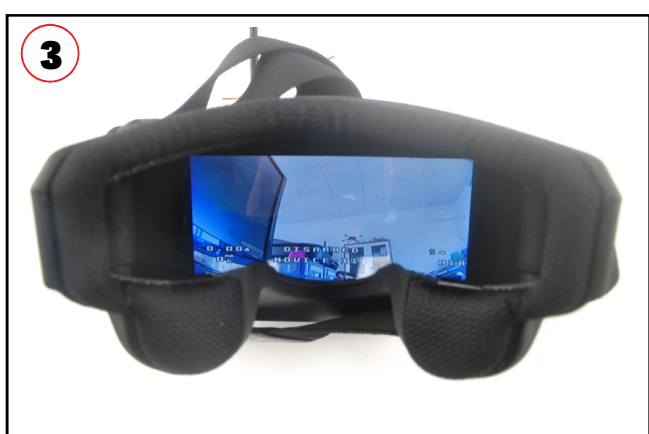

3. Turn on the EV800 Goggles, check the video an the status of the OSD info .

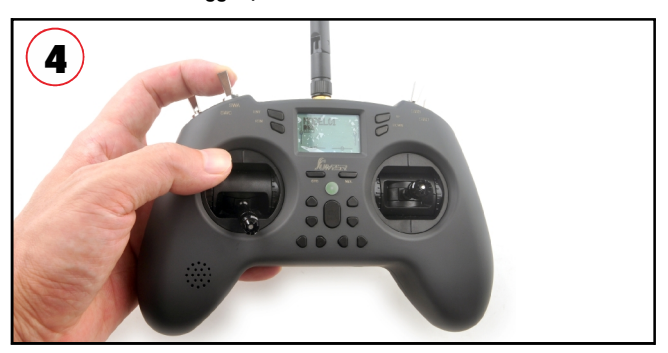

4.Keep the throttle stick lowest point and then toggle the SWA Switch to Arm the NOVICE-III drone , you will find "ARMED" notice on the screen of the goggles. Happy flight and keep it safe .

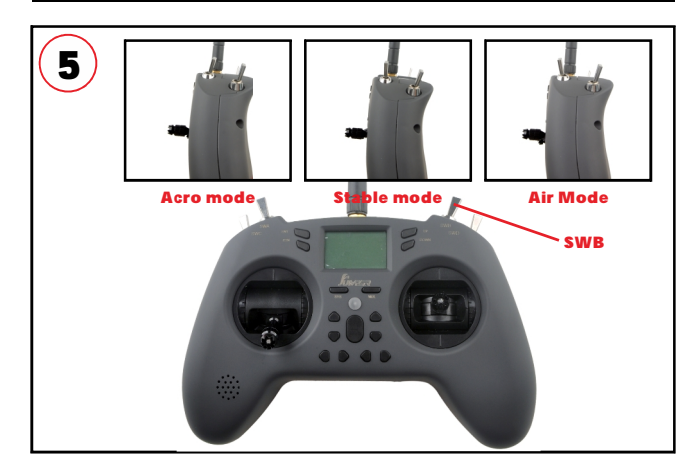

5.Toggle the SWB switch to change the flight mode (Default is Acro mode). We highly recommend to use stable mode for the beginners. The motors will auto-spin when armed if you selected the Air mode.

#### 4.Charger the Lipo Battery

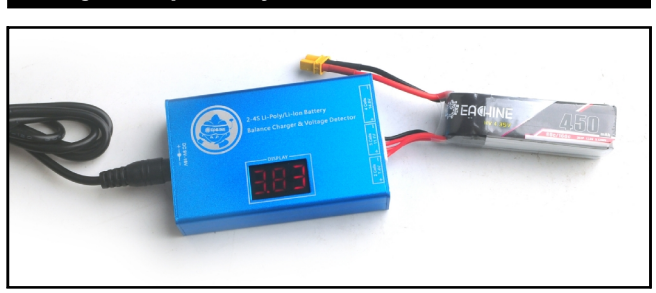

Charging Function After insert adapters, chargers "drop" sound, the display shows ;

Insert the battery charger "drip - drip" twice to start charging. Display cycles through each section

total battery voltage and the battery voltage;

After the battery is fully charged, the charger automatically stops charging, the display shows "FULL" And flashing, buzzer once every five seconds. Voltage Display Function Insert the battery (without connecting adapter),

## **5.Flight and Radio Stick Controls**

Always use caution when flying and operate in an open and controllable area. Please learn the flight controls first before powering on the aircraft to fly. The left stick controls throttle and yaw direction of NOVICE-III. The right stick controls pitch and roll of the aircraft.

Left Stick Diagram

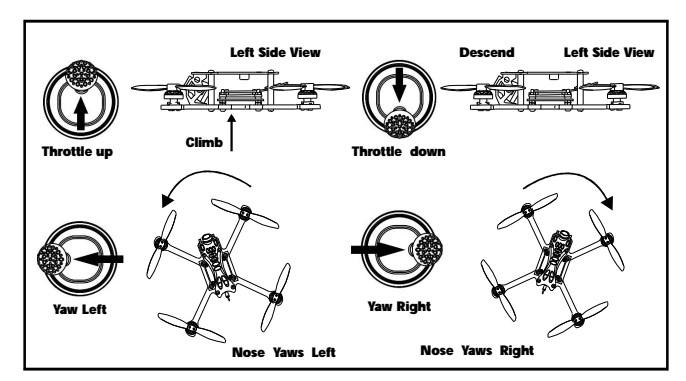

**Right Stick Diagram** 

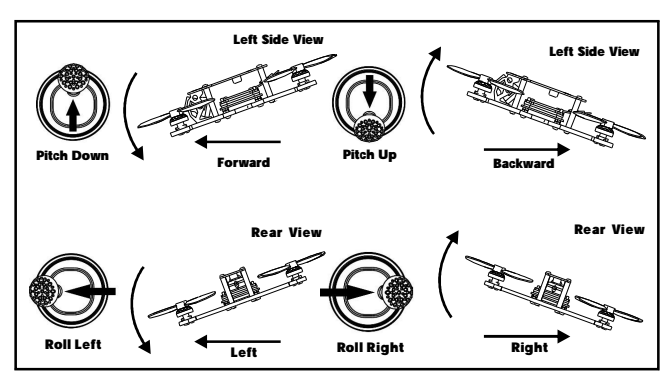

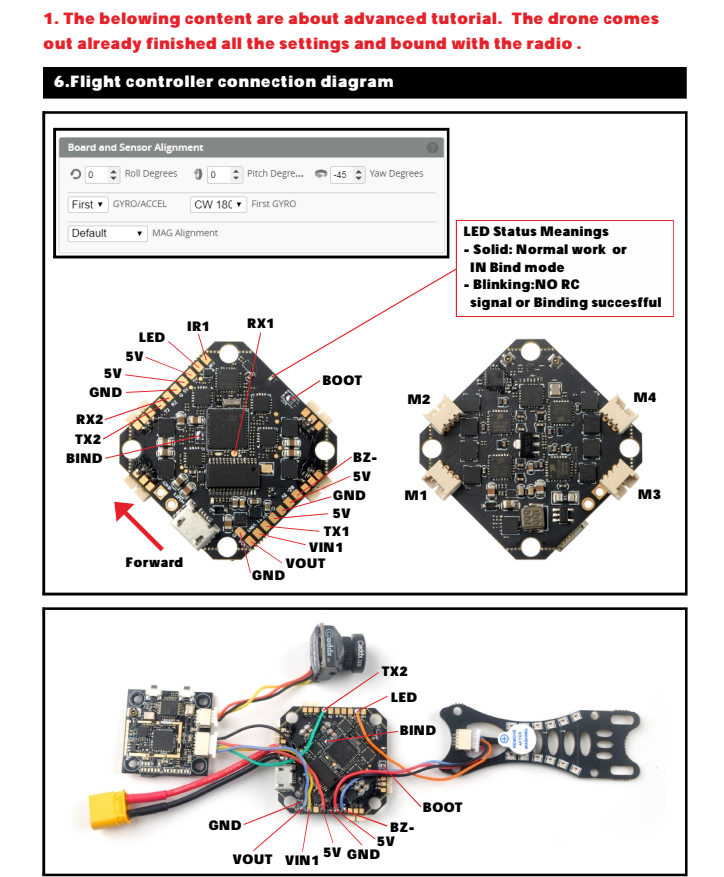

#### 7.Binding procedure

Important notice:

1.Plug the usb and go to the CLI command tab in the betaflight configurator, then type "bind\_rx\_spi", the receiver will getting into bind mode, and then make your Frsky radio to bind mode.For Betaflight firmware 4.1.0 or latest, the bind code is "bind\_rx"

| \$M>⊡e'⊡⊡⊡!⊡⊡<br>Entering CLI Mo | 0000)000000<br>de, type 'exit' | to return, | n000000000e<br>or 'help' |  |
|----------------------------------|--------------------------------|------------|--------------------------|--|
| # bind_rx_spi<br>Binding         |                                |            |                          |  |

2.Press "MDL" button to get into Model interface, then Press "MDL" button again to get into model setup interface. Press "up" or "down" button to move to the "Receiver" tab and press "MDL" button to move "[Bnd] button and then Press "ENT" to bind with your Novice-III drone. If bind successfully the Red LED on the flight controller will blinking slowly. Then re-plug the USB and check the receiver tab in Betaflight Configurator.

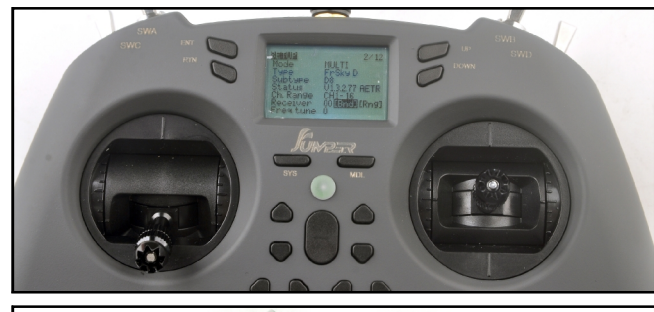

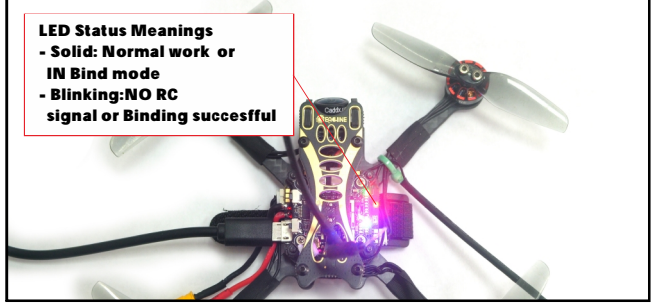

3. If you want to use other Frsky radio . Please choose receiver mode D16 or D8 according to your betaflight receiver configuration(Frsky\_X = D16 mode, Frsky\_D=D8 mode), we recommend use D8 mode.

## 8.Receiver configuration

Please set Receiver mode to be SPI RX from the Configuration tab of the Betaflight Configurator, then select Frsky\_D for the stock Radio. If you use other radio which support D16 ,then you can select Frsky\_X .

| Ports                           |                                                                        |                                          |                                                                               |                                                                          | WIKI                  |
|---------------------------------|------------------------------------------------------------------------|------------------------------------------|-------------------------------------------------------------------------------|--------------------------------------------------------------------------|-----------------------|
| Note: not all o<br>Note: Do NOT | combinations are valid. When th<br>I disable MSP on the first serial j | e flight controller<br>port unless you k | firmware detects this the serial port on now what you are doing. You may have | onfiguration will be reset.<br>e to reflash and erase your configuration | an if you do.         |
| Identifier                      | Configuration/MSP                                                      | Serial Rx                                | Telemetry Output                                                              | Sensor Input                                                             | Peripherals           |
| USB VCP                         | 115200 •                                                               |                                          | Disabled • AUTO •                                                             | Disabled • AUTO •                                                        | Disabled • AUTO •     |
| UART1                           | 115200 •                                                               |                                          | Disabled • AUTO •                                                             | Disabled • AUTO •                                                        | Disabled • AUTO •     |
| UART2                           | 115200 •                                                               |                                          | Disabled • AUTO •                                                             | Disabled • AUTO •                                                        | VTX (TBS Smi · AUTO · |
| Receiv                          | er                                                                     |                                          |                                                                               |                                                                          |                       |
| SPI R                           | X support                                                              |                                          | <ul> <li>Receiver Mode</li> </ul>                                             |                                                                          |                       |
| Note:                           | The SPI RX provider                                                    | will only w                              | ork if the required hard                                                      | ware is on board or conr                                                 | nected to an SPI bus. |
| FRSK                            | Y_D                                                                    |                                          | <ul> <li>SPI Bus Receiver P</li> </ul>                                        | rovider FRSKY                                                            | D8 MODE               |
| Receiv                          | er                                                                     |                                          |                                                                               | For st                                                                   | tock radio            |
| SPI R                           | X support                                                              |                                          | <ul> <li>Receiver Mode</li> </ul>                                             |                                                                          |                       |
| Note:                           | The SPI RX provider                                                    | will only w                              | ork if the required hard                                                      | ware is on board or conr                                                 | nected to an SPI bus. |
| FRSK                            | Y_X                                                                    |                                          | <ul> <li>SPI Bus Receiver P</li> </ul>                                        | rovider FRSKY                                                            | D16 MODE              |
| ·                               |                                                                        |                                          |                                                                               |                                                                          |                       |

#### 9.VTX Bands and Channels setup

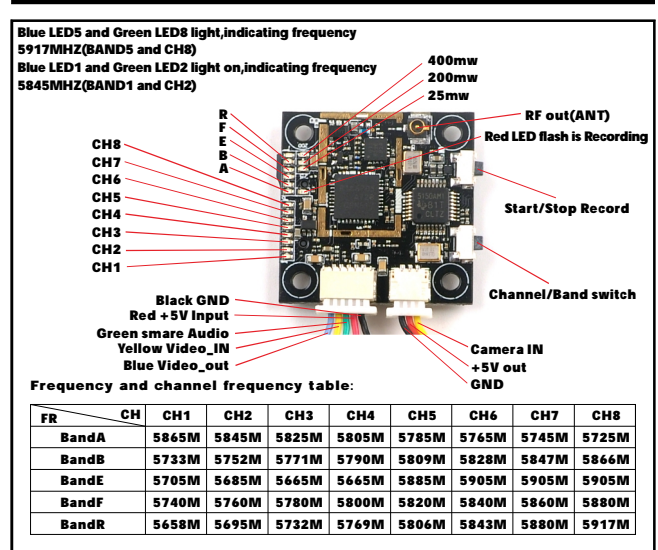

There are 3 ways to switch the vtx channels:

 Short press the Channel/Band switch to choose the VTX channel, press and holding the button to Choose the VTX Band (Can't save, it will lost the channel while power off)
 Go to Betaflight CLI, type the command:

- Set vtx\_band=3
- Set vtx\_band=3
- Set vtx\_freq=5705

save

#### 3410

Notes: The vtx\_freq should match the vtx\_band and vtx\_channle as the VTX Channel list shows.

For example, if you set vtx\_freq=5732, you should set vtx\_band=5 and VTX\_channel=3

3.Enable Smartaudio for UART2, then move the stick of the transmitter (THR MID + YAW LEFT+ PITCH UP) to enter OSD Menu, Enter to Features, then enter to VTX SA to set VTX Band and channel

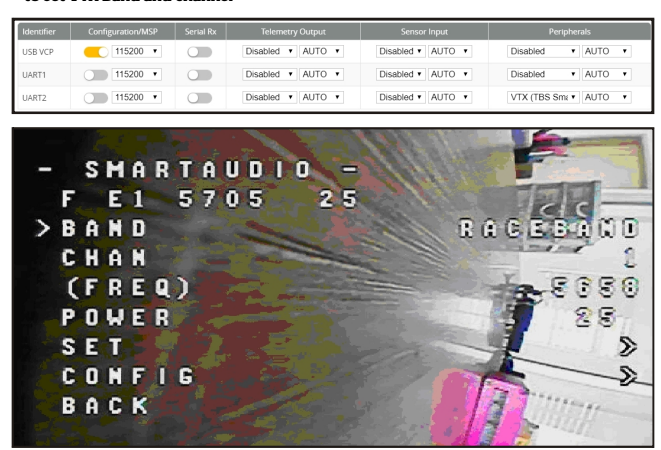

#### 10.Goggles and VTX Receiver channel setting

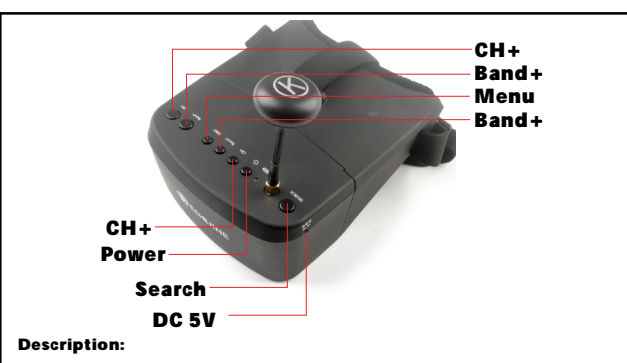

Power button: Long press it to turn on the goggles, Long press it for 3 seconds and release to turn off the goggles.

Search button: Short press it to Auto-search the video channel

Menu: Short press to change AV1/AV2 . Long press to Enter into Menu, short press to select menu(When in Menu mode)

CH+: Short press to Change another channel( Value- when in Menu mode) Band+:Short press to Change another Band(Value+ when in Menu mode)

| Band | CH1  | CH2  | CH3  | CH4  | CH5  | CH6  | CH7  | CH8  |
|------|------|------|------|------|------|------|------|------|
| A    | 5865 | 5845 | 5825 | 5805 | 5785 | 5765 | 5745 | 5725 |
| В    | 5733 | 5752 | 5771 | 5790 | 5809 | 5828 | 5847 | 5866 |
| E    | 5705 | 5685 | 5665 | 5645 | 5885 | 5905 | 5925 | 5945 |
| F    | 5740 | 5760 | 5780 | 5800 | 5820 | 5840 | 5860 | 5880 |
| R    | 5658 | 5695 | 5732 | 5769 | 5806 | 5843 | 5880 | 5917 |

## 11.Mixer type, ESC/MOTOR protocol and Sensor alignment

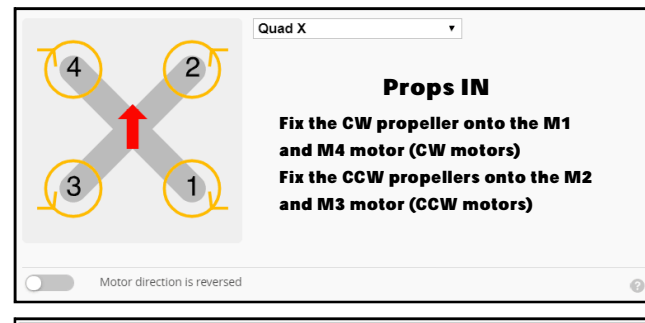

| ESC/Motor Features                                                        |                          |
|---------------------------------------------------------------------------|--------------------------|
| DSHOT600   ESC/Motor protocol                                             | 0                        |
| MOTOR_STOP Don't spin the motors when armed                               |                          |
| Disarm motors regardless of throttle value (When ARM is configured in Moo | des tab via AUX channel) |
| 5 Disarm motors after set delay [seconds] (Requires MOTOR_STOP feature)   |                          |
| 4.5 Control die Throttie Value [percent]                                  | 0                        |
|                                                                           |                          |
| Board and Sensor Alignment                                                | 0                        |

| 0 CROIL Degrees     | GYRO Alignment  |
|---------------------|-----------------|
| 0 Pitch Degrees     | CW 180° •       |
|                     | ACCEL Alignment |
| -45 🗘 🖙 Yaw Degrees | CW 180° 🔹       |

\*Notes: Because the installation direction of the flight controller , the yaw degree should set to be "-45"

#### 12.Default PID setting and currents setting

|            | Proport | tion | alntegral | Derivati | ive | Feedforv | vai | dRC Rate      |    | Super<br>Rate | Max Vel<br>[deg/s] | RC Expo |
|------------|---------|------|-----------|----------|-----|----------|-----|---------------|----|---------------|--------------------|---------|
| Basic/Acro |         |      |           |          |     |          |     |               |    |               |                    | 0       |
| ROLL       | 40      | -    | 50        | \$<br>32 | \$  | 60       | ¢   | <u>]</u> 1.00 | ٢  | 0.75          | \$<br>800          | 0.08 单  |
| PITCH      | 42      | \$   | 50        | \$<br>37 | \$  | 60 :     | ÷   | ſ             |    | 0.75          | \$<br>800          | ſ       |
| YAW        | 65      | \$   | 55        | \$<br>0  | \$  | 100 :    | \$  | 1.00          | \$ | 0.70          | \$<br>667          | 0.10 🌲  |

 Voltage Meter
 110 < Scale</td>

 Battery
 1 V
 10 < Divider Value</td>

 1 < Multiplier Value</td>
 1 < Multiplier Value</td>

 Amperage Meter
 470 < Scale [1/10th mV/A]</td>

 Battery
 0.00 A
 0 < Offset [mA]</td>

## 13.Radio channels/Switch and Betaflight mode setting

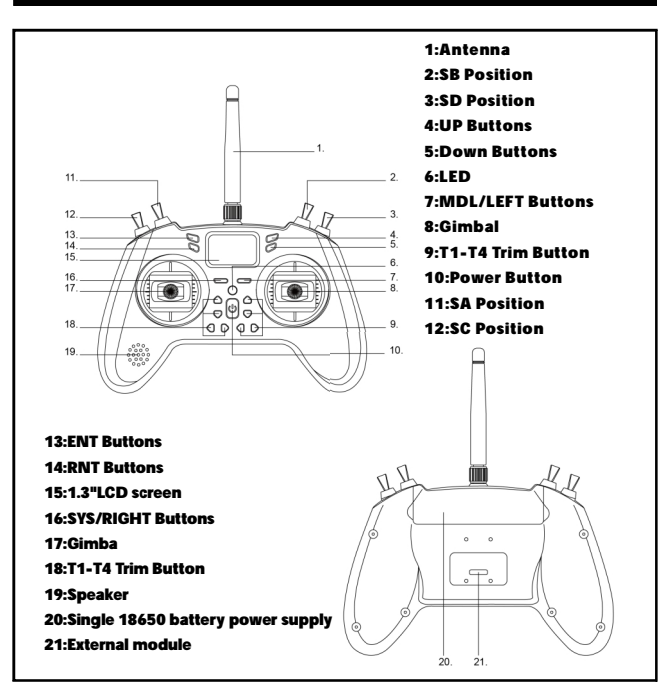

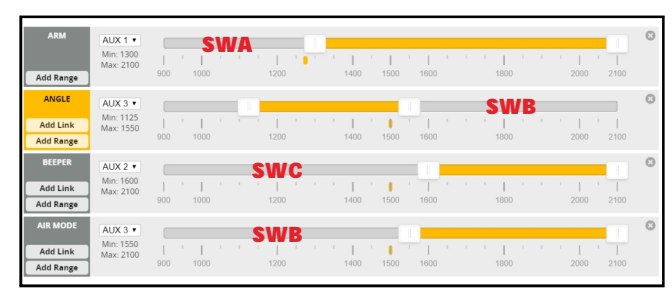

### 14.Menu Introduce

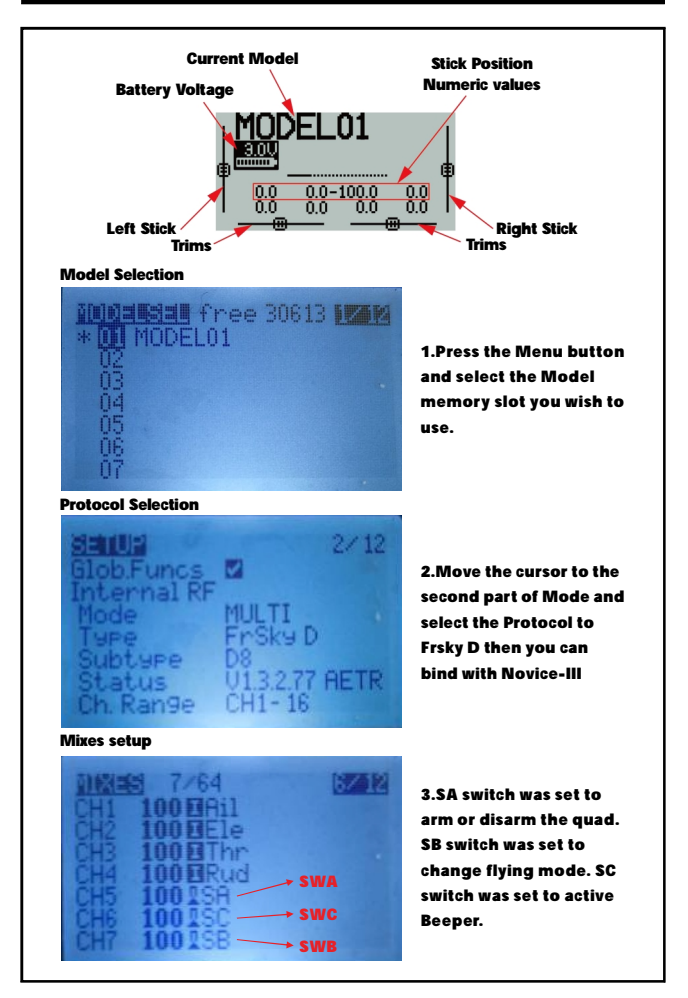

#### 16.ESC Check and Flash firmware

## 1.Download New release Blhelisuite from:

https://www.mediafire.com/folder/dx6kfaasyo24I/BLHeliSuite 2.Connect the NOVICE-III flight controller to computer

3.Open the Device Manager of your computer, find the Ports, please make sure the Com port Serial Number is under 255, otherwise it will can't connect to the BLHELISUITE. You can change the port serial number like the bellowing step :

| Comparing the second second seco | STRiferoelectronics Vietnal COH Part (COHS): Dependent<br>General Post Settings Dever   Details  <br>Bits per second: 9500 |
|----------------------------------------------------------------------------------------------------|----------------------------------------------------------------------------------------------------|
| System devices     Universal Serial Bus controllers                                                                                                    | Data bits: 8 💌                                                                                                    |
|                                                                                                    | Cancel Cancel Restore Default                                                                                              |
| Beceive Buffer: Low (1)                                                                                                    | i High (14) (14)                                                                                                    |
| Transmit Buffer: Low (1)                                                                                                    | High (16) (16)                                                                                                    |
| XOM <u>Port Number</u> . COM256                                                                                                    |                                                                                                    |

4.Open the BLHELISUITE, Select SILABS BLHeli Bootloader (Cleanflight) from the third tab on the top side. Then Select the right Serial com port and Click connect. You can also Flash the new release BLHeli\_s firmware via the BLHEILISUITE, the firmware Target is "F-H-40"

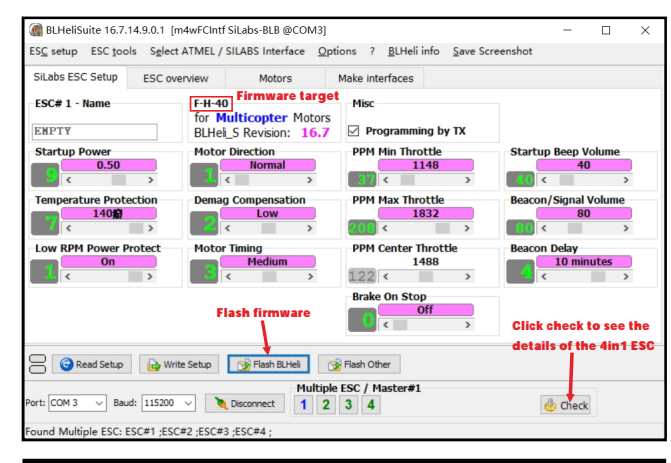

#### 17.Flight controller firmware update

1.Install latest STM32 Virtual COM Port Driver

http://www.st.com/web/en/catalog/tools/PF257938

2.Install STM BOOTLOAD Driver (STM Device in DFU MODE)

3.Open Betaflight configurator and choose firmware target "MATEKF411RX", then select the firmware version.

4.There are 2 ways to get in DFU Mode: 1). Press\_and\_hold\_the\_boot\_button, then plug USB to computer 2).loading betaflight firmware and hit "flash", then it will getting into DFU Mode automatically.

5.Open Zadig tools to replace the drivers from STM32 Bootloader to WINUSB Driver. 6.Reconnect the flight controller to the computer after replace driver done, and open Betaflight Configurator, loading firmware and flash.

| Zadig  |                    |                             |                  |
|--------|--------------------|-----------------------------|------------------|
| vice   | Options Help       |                             |                  |
| STM32  | BOOTLOADER         |                             | - Edi            |
| Driver | STTub30 (v3.0.4.0) | WinUSB (v6. 1. 7600. 16385) | More Information |
| USB ID | 0483 DF11          |                             | lbusb-win32      |
|        | *                  | Replace Driver              | IbusbK           |